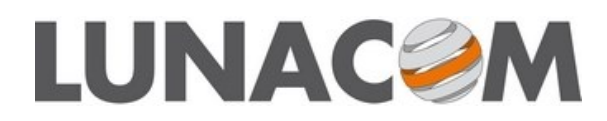

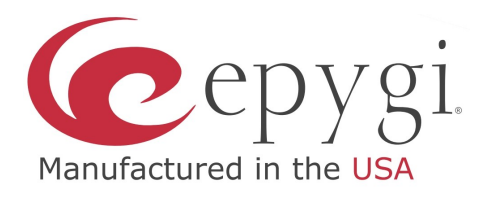

## Argomento: Configurazione cella DECT Gigaset N510 IP PRO

|                            | <b>J</b>                       |
|----------------------------|--------------------------------|
| Autore: Piergiorgio Baggio | Data aggiornamento: 20/05/2014 |
| Revisione:                 |                                |

Utilizzo della cella DECT Gigaset N510 IP PRO, cordless Gigaset S510H PRO con PBX Epygi e Rubrica condivisa di rete LDAP QuadroCall Web.

Viene tralasciato ciò che riguarda la configurazione di base (Rete, registrazione dei portatili alla base, etc.)

## Registrazione del/degli account VoIP

Si presuppone che siano già state create e configurate una o più *Estensioni* e relative *Linee IP* sul centralino Epygi. Nel caso rimandiamo alla guida specifica per la loro configurazione. Eseguire il login all'interfaccia web della cella N510 IP PRO\*.

Cliccare su Configurazioni (1), poi su Telefono, se non già selezionato su Connessioni (2) e infine sul tasto Modifica (3).

\*: la base usa DHCP per ottenere un indirizzo IP, che si può leggere nel menù Impostazioni/Sistema/Rete Locale di

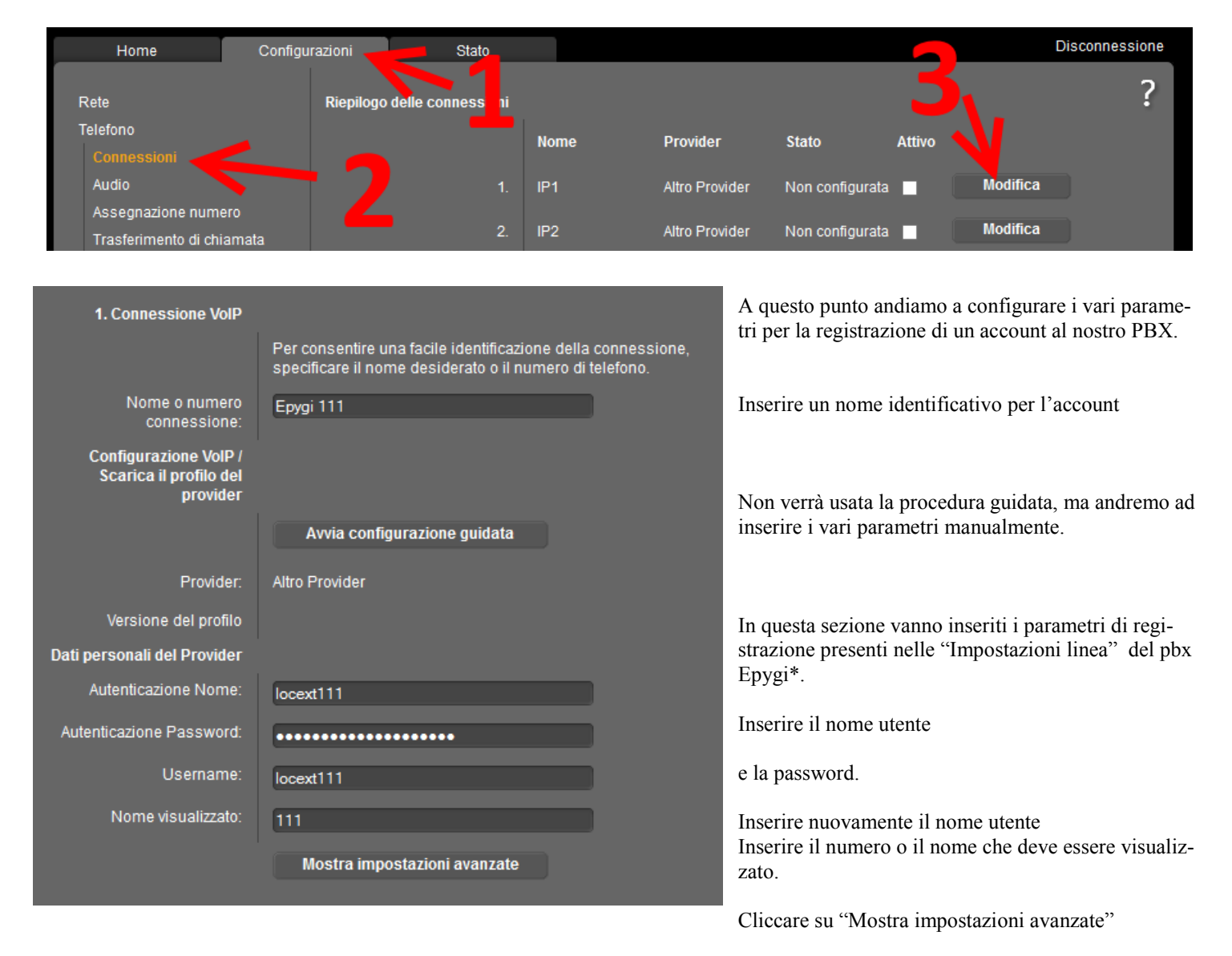

\*: i dati da inserire si trovano nel menù Telefonia/

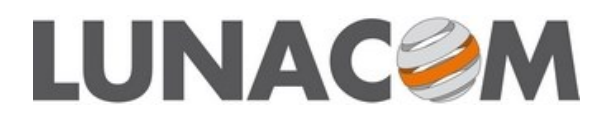

192.168.10.160

192.168.10.160

Dati di registrazione generali del provider VoIP

Indirizzo server proxy:

Dominio:

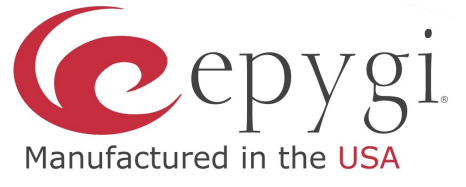

In questa sezione vengono inseriti i dettagli del Server SIP, nel nostro caso del centralino Epygi

Inserire l'indirizzo IP del PBX Epygi sia come dominio, che come proxy e registrar.

Il resto dei parametri possono essere lasciati ai valori standard.

Nella sezione audio possiamo configurare i codec e la loro priorità a seconda delle proprie esigenze.

Verificare che sia impostata a No la voce indicata.

Passare alla sezione Assegnazione numero

| Porta server (                                                                                                    | proxy:                                     | 5060                                       |                                                                           |                                              |                                                                                                    |                                                                                                    |
|----------------------------------------------------------------------------------------------------|--------------------------------------------|--------------------------------------------|---------------------------------------------------------------------------|----------------------------------------------|----------------------------------------------------------------------------------------------------|----------------------------------------------------------------------------------------------------|
| Server di registraz                                                                                                    | zione:                                     | 192.168                                    | 10.160                                                                    |                                              |                                                                                                    |                                                                                                    |
| Porta del ser<br>registraz                                                                                                    | ver di<br>zione:                           | 5060                                       |                                                                           |                                              |                                                                                                    |                                                                                                    |
| Tempo di re<br>Registraz                                                                                                    | efresh<br>zione:                           | 180                                        | sec                                                                       |                                              |                                                                                                    |                                                                                                    |
| Dati di rete genera<br>provider                                                                                                    | ali del<br>VolP                            |                                            |                                                                           |                                              |                                                                                                    |                                                                                                    |
| STUN abi                                                                                                    | ilitato:                                   | 🔍 Sì                                       | • No                                                                      |                                              |                                                                                                    |                                                                                                    |
| Indirizzo del server S                                                                                                    | TUN:                                       |                                            |                                                                           |                                              |                                                                                                    | _                                                                                                    |
| Porta del server S                                                                                                    | TUN:                                       | 3478                                       |                                                                           |                                              |                                                                                                    |                                                                                                    |
| Tempo di refresh S                                                                                                    | TUN:                                       | 240                                        | sec                                                                       |                                              |                                                                                                    |                                                                                                    |
| Tempo di refresh                                                                                                    | n NAT:                                     | 20                                         | sec                                                                       |                                              |                                                                                                    |                                                                                                    |
| Modalità proxy outbo                                                                                                    | ound:                                      | Sem                                        | pre O,                                                                    | Automa                                       | itico 🔍 🔍                                                                                                    | Mai                                                                                                    |
| Indirizzo del s<br>outbo                                                                                                    | server<br>ound:                            |                                            |                                                                           |                                              |                                                                                                    |                                                                                                    |
| Porta proxy outbo                                                                                                    | ound:                                      | 5060                                       |                                                                           |                                              |                                                                                                    |                                                                                                    |
| Scegli il protocollo d                                                                                                    | di rete                                    | Automat                                    | ico                                                                       |                                              |                                                                                                    | •                                                                                                    |
|                                                                                                    |                                            |                                            |                                                                           |                                              |                                                                                                    |                                                                                                    |
|                                                                                                    |                                            |                                            |                                                                           |                                              |                                                                                                    |                                                                                                    |
|                                                                                                    |                                            | 0                                          | к                                                                         |                                              | Annulla                                                                                                    |                                                                                                    |
|                                                                                                    | _                                          | 0                                          | К                                                                         | _                                            | Annulla                                                                                                    |                                                                                                    |
| Home                                                                                                    | Config                                     | O<br>gurazioni                             | K<br>s                                                                    | tato                                         | Annulla                                                                                                    |                                                                                                    |
| Home<br>Rete                                                                                                    | Config                                     | O<br>jurazioni<br>li<br>li                 | K<br>S<br>npostazioni<br>arghezza di                                      | tato<br>per la<br>banda                      | Annulla                                                                                                    |                                                                                                    |
| Home<br>Rete<br>Telefono                                                                                                    | Config                                     | O<br>jurazioni<br>Ir<br>Ii                 | K<br>s<br>npostazioni<br>arghezza di                                      | tato<br>per la<br>banda                      | Annulla<br>La qualità                                                                                                    | vocale de                                                                                                    |
| Home<br>Rete<br>Telefono<br>Audio                                                                                                    | Config                                     | O<br>jurazioni<br>Ir<br>Ia                 | K<br>npostazioni<br>arghezza di                                           | tato<br>per la<br>banda                      | Annulla<br>La qualità<br>codec imp<br>qualità si d                                                                                                    | vocale de<br>iegato pe<br>devono tra                                                                                                    |
| Home<br>Rete<br>Telefono<br>Connessioni<br>Audio<br>Audio                                                                                                    | Config<br>0                                | O<br>gurazioni<br>Ir<br>Ia                 | K<br>npostazioni<br>arghezza di                                           | tato<br>per la<br>banda                      | Annulla<br>La qualità<br>codec imp<br>qualità si o<br>larghezza<br>caso di 2 d                                                                                                    | vocale de<br>iegato pe<br>devono tra<br>di banda o<br>conversaz                                                                             |
| Home<br>Rete<br>Telefono<br>Connessioni<br>Audio<br>Audio<br>Assegnazione numero<br>Trasferimento di chiar<br>Piani di selezione                                                                                                    | Config<br>o<br>mata                        | o<br>jurazioni<br>li<br>k                  | K<br>s<br>npostazioni<br>arghezza di                                      | tato<br>per la<br>banda                      | Annulla<br>La qualità<br>codec imp<br>qualità si o<br>larghezza<br>caso di 2 o<br>rossono a<br>cunsegue                                                                                             | vocale de<br>iegato pe<br>devono tra<br>di banda o<br>conversaz<br>aversi prot<br>nti problet                                               |
| Home<br>Rete<br>Telefono<br>Audio<br>Assegnazione numeri<br>Trasferimento di chian<br>Piani di selezione<br>Segreterie telefoniche                                                                                                    | Config<br>o<br>mata<br>e di rete           | O<br>jurazioni<br>Ir<br>Ia                 | K<br>npostazioni<br>arghezza di                                           | tato<br>per la<br>banda                      | Annulla<br>La qualità<br>codec imp<br>qualità si o<br>larghezza<br>casso di 2 o<br>cossono a<br>c. nseguel<br>imp_strzio<br>DS'                                                                     | vocale de<br>iegato pe<br>devono tra<br>di banda (<br>convers az<br>aversi prot<br>nit problet<br>pni perme                                 |
| Home<br>Rete<br>Telefono<br>Audio<br>Asseynatione numeri<br>Trasferimento di chiar<br>Piani di selezione<br>Segreterie telefoniche<br>Impostazioni VoIP ava                                                                                                    | Config<br>o<br>mata<br>e di rete<br>inzate | O<br>Jurazioni<br>Ir<br>Ia                 | K<br>s<br>npostazioni<br>arghezza di<br>Permettere                        | tato<br>per la<br>banda<br>1 sola<br>e VolP: | Annulla<br>La qualità<br>codec imp<br>qualità si o<br>larghezza<br>caso di 2 o<br>rossono a<br>ci nseguel<br>imp strzio<br>DS'<br>Si                                                                | vocale de<br>iegato pe<br>devono tra<br>di banda o<br>conversaz<br>aversi prot<br>nti probler<br>oni perme<br>O No                          |
| Home<br>Rete<br>Telefono<br>Connessioni<br>Audio<br>Assegnazione numero<br>Trasferimento di chiar<br>Piani di selezione<br>Segreterie telefoniche<br>Impostazioni VoIP ava<br>Messaging                                                                                      | Config<br>o<br>mata<br>e di rete<br>inzate | O<br>jurazioni<br>ir<br>k                  | K<br>npostazioni<br>arghezza di<br>Permettere<br>onversazione             | tato<br>per la<br>banda<br>1 sola<br>e VoIP: | Annulla<br>La qualità<br>codec imp<br>qualità si o<br>larghezza<br>caso di 2 o<br>caso di 2 o<br>cossono a<br>caseguei<br>imp. strzio<br>DS'<br>Si                                                  | vocale de<br>iegato pe<br>devono tra<br>di banda o<br>conversaz<br>aversi pro<br>nti probler<br>oni perme<br>D No                           |
| Home<br>Rete<br>Telefono<br>Connessioni<br>Audio<br>Audio<br>Assegnazione numero<br>Trasferimento di chiar<br>Piani di selezione<br>Segreterie telefoniche<br>Impostazioni VoIP ava<br>Messaging<br>Home                                                                     | Config<br>o<br>mata<br>e di rete<br>inzate | o<br>gurazioni<br>Ir<br>Is<br>Configu      | K<br>npostazioni<br>arghezza di<br>Permettere<br>onversazione<br>irazioni | tato<br>per la<br>banda<br>1 sola<br>e VolP: | Annulla<br>La qualità<br>codec imp<br>qualità si o<br>larghezza<br>casso di 2 d<br>larghezza<br>casso di 2 d<br>larghezza<br>conseguel<br>imp. strzio<br>Ds'<br>Si                                  | vocale de<br>iegato pe<br>devono tra<br>di banda (<br>conversaz<br>aversi probler<br>oni perme<br>D No<br>atO                               |
| Home<br>Rete<br>Telefono<br>Audio<br>Assegnatione numeri<br>Trasferimento di chiar<br>Piani di selezione<br>Segreterie telefoniche<br>Impostazioni VoIP ava<br>Messaging<br>Home                                                                                             | Config<br>o<br>mata<br>e di rete<br>inzate | o<br>jurazioni<br>ir<br>ia<br>Configu      | K<br>s<br>npostazioni<br>arghezza di<br>Permettere<br>onversazione        | tato<br>per la<br>banda<br>1 sola<br>e VolP: | Annulla<br>La qualità<br>codec imp<br>qualità si<br>caso di 2 d<br>tossono a<br>cu segue<br>imp. strzio<br>DS'<br>Si                                                                                | vocale de<br>iegato pe<br>devono tra<br>dio banda o<br>conversaz<br>aversi prot<br>nti probler<br>oni perme<br>D No<br>ato                  |
| Home<br>Rete<br>Telefono<br>Connessioni<br>Audio<br>Audio<br>Asseynazione numero<br>Trasferimento di chiar<br>Piani di selezione<br>Segreterie telefoniche<br>Impostazioni VoIP ava<br>Messaging<br>Home<br>Rete<br>Telefono                                                 | Config<br>o<br>mata<br>e di rete<br>inzate | o<br>jurazioni<br>ir<br>k<br>co<br>Configu | K<br>s<br>npostazioni<br>arghezza di<br>Permettere<br>onversazione        | tato<br>per la<br>banda                      | Annulla<br>La qualità<br>codec imp<br>qualità si o<br>larghezza<br>caso di 2 o<br>caso di 2 o<br>cossono a<br>casegue<br>imp strato<br>DS'<br>Si                                                    | vocale de<br>iegato pe<br>devono tra<br>di banda o<br>conversaz<br>aversi prot<br>nti problet<br>oni perme<br>D No<br>ato                   |
| Home<br>Rete<br>Telefono<br>Connessioni<br>Audio<br>Audio<br>Audio<br>Audio<br>Audio<br>Trasferimento di chiar<br>Piani di selezione<br>Segreterie telefoniche<br>Impostazioni VoIP ava<br>Messaging<br>Home<br>Rete<br>Telefono<br>Connessioni                              | Config<br>o<br>mata<br>e di rete<br>inzate | o<br>jurazioni<br>Ir<br>k<br>Configu       | K<br>s<br>npostazioni<br>arghezza di<br>Permettere<br>onversazione        | tato<br>per la<br>banda                      | Annulla<br>La qualità<br>codec imp<br>qualità si ci<br>larghezza<br>caso di 2 ci<br>larghezza<br>caso di 2 ci<br>larghezza<br>conseguel<br>imp. strzici<br>DS'<br>Si<br>Sta                         | vocale de<br>iegato pe<br>devono tra<br>di banda (<br>conversaz<br>aversi probler<br>oni perme<br>D No<br>ato                               |
| Home<br>Rete<br>Telefono<br>Connessioni<br>Audio<br>Audio<br>Assegnatione numeri<br>Trasferimento di chiar<br>Piani di selezione<br>Segreterie telefoniche<br>Impostazioni VoIP ava<br>Messaging<br>Home<br>Rete<br>Telefono<br>Connessioni<br>Audio                         | Config<br>o<br>mata<br>e di rete<br>inzate | O<br>Jurazioni<br>Ir<br>Ia<br>Configu      | K<br>s<br>mpostazioni<br>arghezza di<br>proversazione                     | tato<br>per la<br>banda                      | Annulla<br>La qualità<br>codec imp<br>qualità si c<br>larghezza<br>caso di 2 c<br>caso di 2 c<br>cossono a<br>ci nseguel<br>imp strzio<br>DS'<br>Si<br>Sta                                          | vocale de<br>iegato pe<br>devono tra<br>di banda o<br>conversaz<br>aversi prot<br>nti probler<br>oni perme<br>D No<br>ato<br>efoni<br>INT 1 |
| Home<br>Rete<br>Telefono<br>Connessioni<br>Audio<br>Audio<br>Asseynazione numero<br>Trasferimento di chiar<br>Piani di selezione<br>Segreterie telefoniche<br>Impostazioni VoIP ava<br>Messaging<br>Home<br>Rete<br>Telefono<br>Connessioni<br>Audio<br>Assegnazione         | Config<br>o<br>mata<br>e di rete<br>inzate | O<br>jurazioni<br>Ir<br>k<br>Configu       | K<br>s<br>npostazioni<br>arghezza di<br>Permettere<br>onversazione        | tato<br>per la<br>banda                      | Annulla<br>La qualità<br>codec imp<br>qualità si o<br>larghezza<br>caso di 2 o<br>caso di 2 o<br>caso di 2 o<br>larghezza<br>caso di 2 o<br>sosono a<br>cinseguel<br>impistrzio<br>Ds'<br>Si<br>Sta | vocale de<br>iegato pe<br>devono tra<br>di banda o<br>conversaz<br>aversi probler<br>oni perme<br>D No<br>ato<br>efoni<br>INT 1             |
| Home<br>Rete<br>Telefono<br>Connessioni<br>Audio<br>Audio<br>Audio<br>Assegnazone numero<br>Trasferimento di chiar<br>Piani di selezione<br>Segreterie telefoniche<br>Impostazioni VoIP ava<br>Messaging<br>Home<br>Rete<br>Telefono<br>Connessioni<br>Audio<br>Assegnazione | Config<br>o<br>mata<br>e di rete<br>inzate | O<br>Jurazioni<br>Ir<br>Ia<br>Configu      | K<br>s<br>mpostazioni<br>arghezza di<br>Permettere<br>onversazione        | tato<br>per la<br>banda                      | Annulla<br>La qualità<br>codec imp<br>qualità si o<br>larghezza<br>caso di 2 o<br>rossono a<br>ci nseguel<br>imp strzio<br>DS'<br>Si<br>Sta                                                         | vocale de<br>iegato pe<br>devono tra<br>di banda o<br>conversaz<br>aversi prot<br>nti probler<br>oni perme<br>D No<br>ato<br>efoni<br>INT 1 |
| Home<br>Rete<br>Telefono<br>Connessioni<br>Audio<br>Audio<br>Audio<br>Audio<br>Audio<br>Audio<br>Segreterie telefoniche<br>Impostazioni VoIP ava<br>Messaging<br>Home<br>Rete<br>Telefono<br>Connessioni<br>Audio<br>Assegnazione<br>Piani di selezio                        | Config<br>o<br>mata<br>e di rete<br>inzate | O<br>Jurazioni<br>Ir<br>Ia<br>Configu      | K<br>s<br>mpostazioni<br>arghezza di<br>Permettere<br>onversazione        | tato<br>per la<br>banda                      | Annulla<br>La qualità<br>codec imp<br>qualità si o<br>larghezza d<br>caso di 2 o<br>cossono a<br>ci nseguei<br>imp strato<br>DS'<br>Sta<br>Sta                                                      | vocale de<br>iegato pe<br>devono tra<br>di banda o<br>conversaz<br>aversi prot<br>nti problet<br>oni perme<br>D No<br>ato<br>efoni<br>INT 1 |

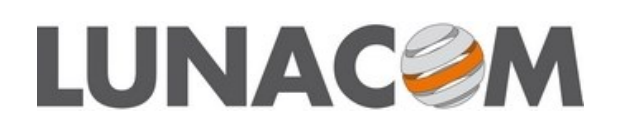

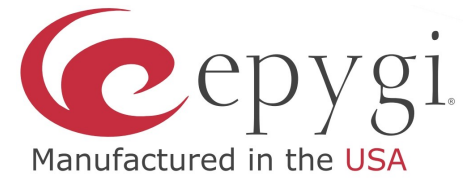

| Telefoni<br>INT 1 | Nome INT 1                                |                                 |                           | In questa sezione andremo a configurare l'assegnazio-<br>ne dei portatili ai vari account configurati in preceden-<br>za. Si presuppone di avere registrato due portatili alla<br>base e due account al PBX. |
|-------------------|-------------------------------------------|---------------------------------|---------------------------|----------------------------------------------------------------------------------------------------|
|                   | Connessione                               | per le<br>chiamate in<br>uscita | per le chiamate in arrivo | Nel nostro esempio i portatili sono "INT 1" e "INT 2"<br>e gli account sono "Epygi 111" ed "Epygi 222".                                                                                                    |
|                   | Epygi 111                                 | •                               | <b>✓</b>                  |                                                                                                    |
|                   | Epygi 222                                 | •                               |                           | INT 1 squillerà sulle chiamate in arrivo per il 111<br>ma NON su quelle per il 222;                                                                                                    |
|                   | Selezione della linea<br>ad ogni chiamata | •                               |                           | INT 1 userà esclusivamente l'account 111 per le chia-<br>mate in uscita.                                                                                                    |
| INT 2             | Nome INT 2                                |                                 |                           |                                                                                                    |
|                   | Connessione                               | per le<br>chiamate in<br>uscita | per le chiamate in arrivo |                                                                                                    |
|                   | Epygi 111                                 | •                               | ✓                         | INT 2 squillerà sia sulle chiamate in arrivo per 111, che                                                                                                    |
|                   | Epygi 222                                 | •                               | ✓                         | por 222,                                                                                                    |
|                   | Selezione della linea<br>ad ogni chiamata | ° •                             |                           | INT 2 chiederà ogni volta che linea usare per le chia-<br>mate in uscita.                                                                                                    |
|                   |                                           |                                 |                           |                                                                                                    |

| Rete<br>Telefono               | Segreterie telefoniche di<br>rete |             |                      |        |
|--------------------------------|-----------------------------------|-------------|----------------------|--------|
| Connessioni                    |                                   | Connessione | Numero del chiamante | Attivo |
| Audio                          |                                   | Epygi 111   | *0                   | ~      |
| Assegnazione numero            |                                   | Epygi 222 🛛 | *0                   | V      |
| Trasferimento di chiamata      |                                   |             | Ŭ                    |        |
| Piani di selezione             |                                   |             |                      |        |
| Segreterie telefoniche di rete |                                   |             |                      |        |
| Impostazioni VoIP avanzate     |                                   |             |                      |        |

Nella sezione Segreterie telefoniche di rete andremo ad inserire il codice per attivare direttamente la segreteria del pbx Epygi, cioè \*0; in questo modo posso attivare la segreteria (se abilitata nel pbx per l'estensione in oggetto) premendo il tato Messaggi sul portatile.

| Telefono                       | Negoziazione a     |
|--------------------------------|--------------------|
| Connessioni                    | della trasmissio   |
| Audio                          |                    |
| Assegnazione numero            |                    |
| Trasferimento di chiamata      | Inoltro di         |
| Piani di selezione             | Premi il ta        |
| Segreterie telefoniche di rete | trasterire le i    |
| Impostazioni VoIP avanzate     | Inoltrare la       |
| Messaging                      | nayy               |
| Servizi Info                   |                    |
| Rubriche                       | Diferimento auto   |
| Gestione                       | Kileiniteittö auto |

Passo alla sezione Impostazioni Voip avanzate

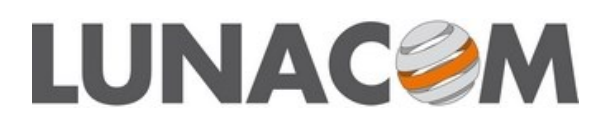

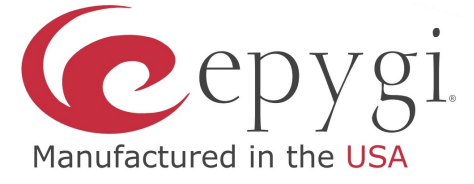

| DTMF su connessioni VolP                           |                                                                                                    |
|----------------------------------------------------|----------------------------------------------------------------------------------------------------|
| Negoziazione automatica<br>della trasmissione DTMF | O Sì ● No                                                                                                   |
|                                                    | Utilizzando il codec G.722 (wideband) i segnali DTMF non<br>possono essere trasmessi via audio.             |
| Inoltro di chiamata                                |                                                                                                    |
| Premi il tasto R per<br>trasferire le chiamate:    | O Si O No                                                                                                   |
| Inoltrare la chiamata<br>riagganciando:            | O Si O No                                                                                                   |
|                                                    | È possibile definire la scelta dell'indirizzo di destinazione del<br>protocollo SIP.                        |
| Riferimento automatico A:                          | ● Sì ● No                                                                                                   |
| Riferimento preferito A:                           | • dall'URL del SIP                                                                                          |
|                                                    | • dal contact header del SIP                                                                                |
| Attesa:                                            | <ul> <li>Per trasferimento chiamata con attesa di risposta</li> <li>Per trasferimento forzato</li> </ul>    |
| Hook Flash (Tasto R)                               |                                                                                                    |
|                                                    | Le impostazioni del tasto R sono disabilitate poiché esso viene<br>utilizzato per l'inoltro delle chiamate. |
| Porte Listen per<br>connessioni VolP               |                                                                                                    |
| Porta random (a caso):                             | ● Sì ● No                                                                                                   |
| Porta SIP:                                         | 5060 - 5076                                                                                                 |
| Porta RTP:                                         | 5004 - 5020                                                                                                 |
| Musica su attesa                                   |                                                                                                    |
|                                                    | O Sì ● No                                                                                                   |

In questa sezione posso configurare alcuni parametri particolari pe il VoIP e per la modalità di utilizzo di alcune funzioni.

Quelli di nostro interesse sono:

Usare il tasto R per iniziare trasferimento

ed abilitare il trasferimento su riaggancio.

Modalità di messa in attesa del chiamate durante il trasferimento.

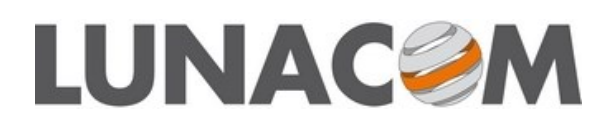

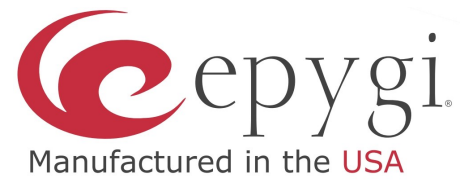

## Configurazione della rubrica condivisa con server LDAP di QuadroCall Web

| Home<br>Rete<br>Telefono<br>Messaging<br>Servizi Info<br>Rubriche<br>Rubrica onime<br>Rubrica aziendale | Configu | razioni<br>R<br>Lightwe<br>Access Pi<br>Nome<br>I<br>Atte | E' possibile utilizzare un ser<br>Vediamo la configurazione r<br>LDAP.<br>Verranno indicati i parametr<br>LDAP potrebbero richiedere |
|----------------------------------------------------------------------------------------------------|---------|-----------------------------------------------------------|----------------------------------------------------------------------------------------------------|
|                                                                                                    |         |                                                           |                                                                                                    |
| Rubrica tramite<br>Lightweight Directory<br>Access Protocol (LDAP)                                      |         |                                                           |                                                                                                    |
| Nome della rubrica:                                                                                     | Luna    | com                                                       |                                                                                                    |
| Filtro dei nomi:                                                                                        | ( (cn=  | =%)(0=%))                                                 |                                                                                                    |
| Attributi dei nomi:                                                                                     | cn o    |                                                           |                                                                                                    |
| Filtro dei numeri:                                                                                      | ( (tele | ephoneNumber=%)                                           | (homePhone=%)(mobile=%))                                                                                                    |
| Attributi dei numeri:                                                                                   |         |                                                           |                                                                                                    |
| Indirizzo del server:                                                                                   | telepł  | noneNumber home                                           | Phone mobile                                                                                                    |
| Porta del server:                                                                                       | Indiri  | zzo IP del server                                         |                                                                                                    |
| Identificativo univoco della                                                                            | 389     |                                                           |                                                                                                    |
| Username:                                                                                               | dc=qe   | cweb,dc=local                                             |                                                                                                    |
| Password:                                                                                               | cn=rc   | oot,dc=qcweb,dc=l                                         | ocal                                                                                                    |
| Formato visualizzazione:                                                                                | ****    | ***                                                       |                                                                                                    |
| Scegli rubrica:                                                                                         | %cn,    | %0                                                        |                                                                                                    |

Ricerca automatica del

nome del chiamante:

Spuntare la voce

E' possibile utilizzare un servizio di rubrica centralizzata LDAP o XML. Vediamo la configurazione nel caso si utilizzi QuadroCall Web con LDAP.

/erranno indicati i parametri standard di configurazione. Altri server .DAP potrebbero richiedere parametri differenti.